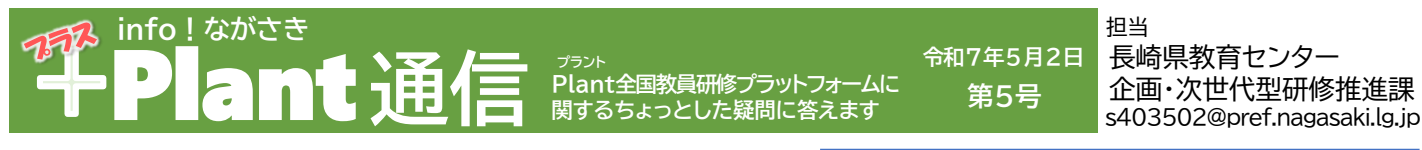

## 第5号の発行に当たって

県教育センターでは、今年度の研修講座が本格的にス タートしました。今年度も積極的に御参加ください。 さて、今回の通信では、「当初面談」等で活用する「受 講履歴」の確認方法や、各種研修への参加に当たっての重 点目標(指標の視点)の設定方法をお知らせします。

## 「受講履歴」の活用について

「対話に基づく受講奨励(教育公務員特例法第 22条の6)」の仕組みに基づき、教師と学校管理 職等で年度当初に面談を行います。面談では、研修 履歴等を活用し、教師が自らの研修ニーズと、自分 の強みや弱み、今後伸ばすべき力や学校で果たすべ き役割等を踏まえながら、自身の学びを、管理職と の対話により進めていきます。

## <mark>疑問①</mark>「受講履歴」はどのように確認すればいいの?

| お答えします<br>「受講履歴一覧」又は「受講履歴登録」で確認してください。<br>(1) Plantで受講申込を行う研修は「受講履歴一覧」で確認<br>(2) 受講後にPlantの「受講履歴」に登録した研修は「受講履歴登録」で<br>確認 |                                                                                                    |  |  |  |                                                                                                    |  |
|----------------------------------------------------------------------------------------------------|----------------------------------------------------------------------------------------------------|--|--|--|----------------------------------------------------------------------------------------------------|--|
| 2                                                                                                    | <ul> <li>(1)「受講履歴一覧」で確認 ※以下①~④の手順で行います。</li> <li>① 新用者TOP ② 重点目標 ③ 研修検索 ② 研修申込状況 ③ 受講履歴</li> <li>受講履歴検索 修常 検索条件初期化 受課履歴出力 ① Fr - トを合わせて出力</li> <li>年度 2024 ③ 該当年度を選択</li> <li>(2)「受講履歴登録」で確認</li> <li>上の手順において、②の横の「受講履歴登録」を選択します。</li> <li>該当年度を選択し、「検索」することで確認できます。</li> </ul> |  |  |  | 【受講履歴を印刷したい場合】<br>・「受講履歴出力」をクリックし、<br>Excelファイルを出力します。<br>※ただし、出力される研修は<br>Plantで申込みを行った研<br>修のみで、受講後にPlant<br>に登録した研修については<br>出力されません。「受講履<br>歴登録」タブから、 <u>画面上</u><br><u>で確認してください</u> 。 |  |

## 疑問② 重点目標(重視する指標の視点)とは?

<mark>お答えします</mark> 教師が自らの研修ニーズを踏まえながら、必要な学びを主体的に行うために、 「重点目標」の設定を推奨しています。

重点目標の設定の流れ ※以下①~⑥の手順で行います。

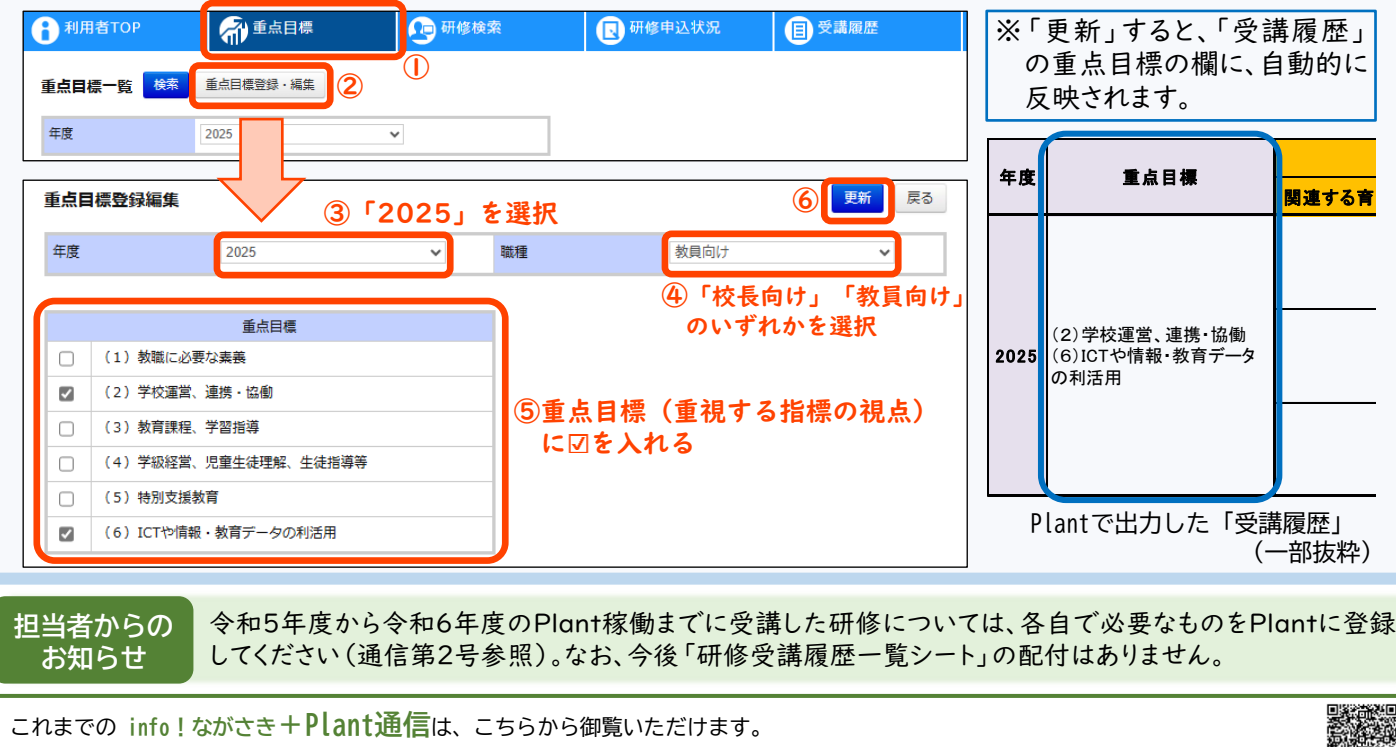

https://www.pref.nagasaki.jp/bunrui/kanko-kyoiku-bunka/gakkokyoiku/center\_kyouikujyouhou/center\_kyouikujyouhou\_hashin/